## 🖗 Atlas IED 🔟

# Z-SIGN

### Firmware Update Guide

#### Software Installation Procedure

- 1. A Windows<sup>®</sup> based computer is required to install the Z-SIGN software. The Windows 10 operating system is suggested. **Note**: The operating system needs to be Windows 7 or newer, 64 bit.
- 2. A standard USB to Micro USB cable is required.
- 3. Download the "DfuSe\_Demo\_V3.0.4\_Setup.zip" software from the AtlasIED web site. **Note**: This file is an .exe application file and will need to be extracted to install.
- 4. Download the Z-SIGN firmware file (extension "dfu") file to a folder on the PC or to a USB drive.
- 5. Click on the DfuSe\_Demo\_V3.0.4\_Setup.exe to start the installation process.

| App                                                                                                    | lication Tools          |                          | DFuse Demo V3.0.4                          |                                                         |      |              |
|----------------------------------------------------------------------------------------------------|-------------------------|--------------------------|--------------------------------------------|---------------------------------------------------------|------|--------------|
| File         Home         Share         View           Image: Share         X         Cut         Image: Share         Image: Share <th>Manage</th> <th>New item •<br/>New Polder</th> <th>Properties<br/>Open •<br/>Properties<br/>Open</th> <th>Select all<br/>Select none<br/>Invert selection<br/>Select</th> <th></th> <th>^</th> | Manage                  | New item •<br>New Polder | Properties<br>Open •<br>Properties<br>Open | Select all<br>Select none<br>Invert selection<br>Select |      | ^            |
| € 🗇 👻 ↑ 퉲 → This PC → Removal                                                                                                    | ole Disk (E:) → DFuse D | emo V3.0.4               |                                            |                                                         | v c  | Search DFu J |
| ★ Favorites                                                                                                    | Name                    | *                        | Date modified                              | Туре                                                    | Size |              |
| E Desktop                                                                                                    | 🗹 💆 DfuSe_De            | mo_V3.0.4_Setup          | 10/19/2014 11:29                           | Application                                             | 13,  | 055 KB       |
| 〕 Downloads                                                                                                    | 1 DfuSe_De              | mo_V3.0.4_Setup          | 6/6/2018 9:51 AM                           | Compressed (zipp                                        | 12,  | 408 KB       |
| Countenads     Downloads     Music     Pictures     Videos     S (C:)                                                                                                    |                         |                          |                                            |                                                         |      |              |
| Removable Disk (E:)                                                                                                    |                         |                          |                                            |                                                         |      |              |
| 📭 Network                                                                                                    |                         |                          |                                            |                                                         |      |              |
|                                                                                                    |                         |                          |                                            |                                                         |      |              |

#### 6. Click Next.

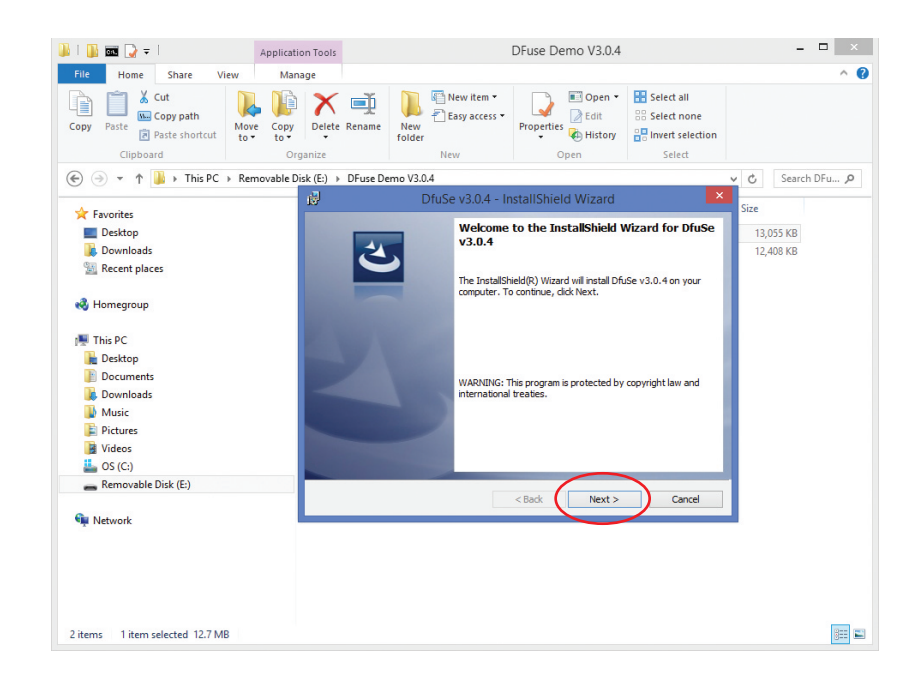

7. Enter Information and Click Next.

| 👪 l 🚹 📷 🎧 🖛 🗌                                                                                                    | on Tools                          |                                      | DFuse Demo V3.0.4  |                           |              | - 🗆 🛛          |
|----------------------------------------------------------------------------------------------------|-----------------------------------|--------------------------------------|--------------------|---------------------------|--------------|----------------|
| File Home Share View Manu                                                                                                    | age                               | New item •<br>Person •<br>New folder | Properties         | Select all<br>Select none |              | ^ 🔞            |
| Capitolita Capitolita | ek (E-) b DEure Der               | mo V3 0.4                            | Open               | Select                    | u e.         | Search DEu O   |
|                                                                                                    | ill                               | DfuSe v3.0.4 - In                    | stallShield Wizard | ×                         |              | Search Dram p  |
| ★ Favorites ■ Desktop ▶ Downloads ★ Recent places                                                                                                    | Customer Infor<br>Please enter yo | rmation<br>ur information.           |                    | 2                         | 13,0<br>12,4 | 55 KB<br>08 KB |
| 🜏 Homegroup                                                                                                    | Gary<br>Organization:             |                                      |                    |                           |              |                |
| This PC Lestop Documents Documents Music Plotures Offices SG(C:)                                                                                                    | <u>patootius</u>                  |                                      |                    |                           |              |                |
| 👝 Removable Disk (E)                                                                                                    | u istalishiretu —                 |                                      | < Back Next >      | Cancel                    |              |                |
| 2 items 1 item selected 12.7 MB                                                                                                    |                                   |                                      |                    |                           |              | <b></b>        |

8. Click Install and approve security shield popup.

| 📕   🚺 🗰 ⊋ =   Applica                 | tion Tools                                           |                                                                                                    | DFuse Demo V3.0.4              |                           | - 🗆 ×                  |
|---------------------------------------|------------------------------------------------------|----------------------------------------------------------------------------------------------------|--------------------------------|---------------------------|------------------------|
| File Home Share View Ma               | nage                                                 |                                                                                                    |                                |                           | ^ <b>(</b>             |
| Copy Paste shortcut                   | Delete Rename                                        | New item ▼<br>Person Person Per | Properties                     | Select all<br>Select none |                        |
| Clipboard O                           | rganize                                              | New                                                                                                    | Open                           | Select                    |                        |
|                                       | Disk (E:) → DFuse D                                  | emo V3.0.4                                                                                                    |                                |                           | V C Search DFu P       |
|                                       | 10                                                   | DfuSe v3.0.4 - In                                                                                                    | stallShield Wizard             |                           | Size                   |
| Favorites  E Desktop  Downloads       | Ready to Inst<br>The wizard is r                     | all the Program<br>ready to begin installation.                                                                                                    |                                | E                         | 13,055 KB<br>12,408 KB |
| Recent places Homegroup               | If you want to<br>exit the wizard<br>Current Setting | o review or change any of your<br>d.<br>gs:                                                                                                    | installation settings, click B | ack. Click Cancel to      |                        |
| 🐙 This PC<br>🃔 Desktop<br>🍺 Documents | Setup Type:<br>Typical<br>Destination F              | older:                                                                                                    |                                |                           |                        |
| Downloads<br>Music<br>Pictures        | C:\Progra<br>User Informat<br>Name: Ga               | m Files (x86) \STMicroelectronii<br>tion:<br>ary<br>: AthorED                                                                                                    | cs\Software\                   |                           |                        |
| 📓 Videos                              | Company                                              | : Audsteb                                                                                                    |                                |                           |                        |
| 🚢 OS (C:)                             | InstallShield                                        |                                                                                                    | $\sim$                         |                           |                        |
| Removable Disk (E)                    |                                                      |                                                                                                    | < Back                         | Cancel                    | 1                      |
| 2 items 1 item selected 12.7 MB       |                                                      |                                                                                                    |                                |                           | 000 E                  |

9. Select Launch the Program and then Click Finish.

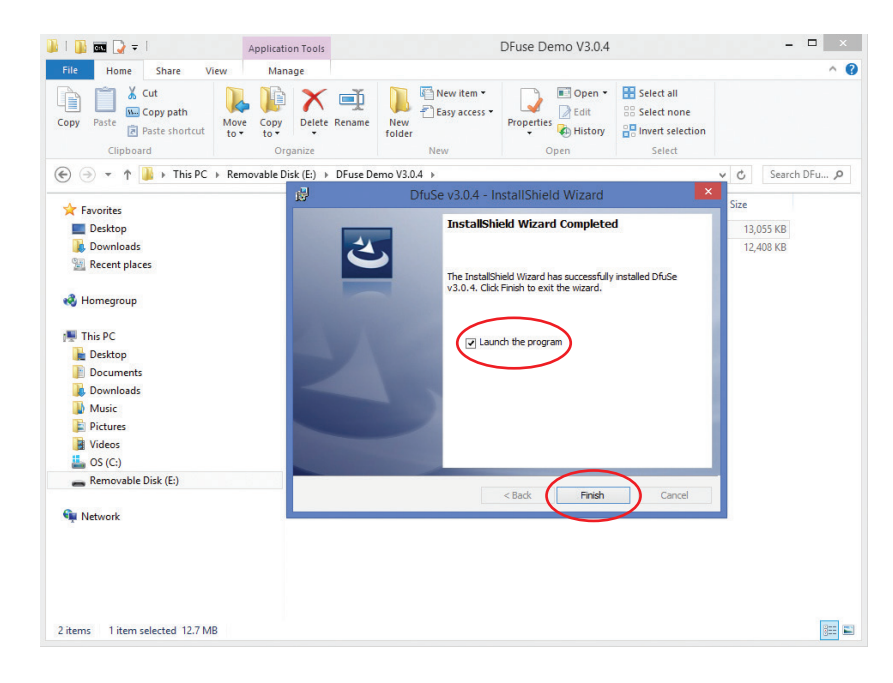

10. The DfuSe v3.04 software may launch / open in a Notepad readme application as shown in the picture below. This will depend on the version of Windows<sup>®</sup> being used. Click Close on readme-Notepad. Continue onto to step 7 of the Firmware Update Procedure.

| readme - N                                                                                                    | lotepad                                                                                                    | - 🗆 🗵  |
|----------------------------------------------------------------------------------------------------|----------------------------------------------------------------------------------------------------|--------|
| File Edit Format View Help                                                                                                    |                                                                                                    | $\sim$ |
| /*************************************                                                                                                    |                                                                                                    | ^      |
| <pre>* Author : MCD Application Team<br/>* Version : V3.0.4<br/>* Date : 20-October-2014<br/>* Description : read me file for DfuSe Demonstrator<br/>* THE PRESENT SOFTWARE WHICH IS FOR GUIDANCE ONLY AIMS AT PROVIDING CUSTOMERS<br/>* WITH CODING INFORMATION REGARDING THEIR PRODUCTS IN ORDER FOR THEM TO SAVE TIME.<br/>* AS A RESULT, STMICROELECTRONICS SHALL NOT BE HELD LIABLE FOR ANY DIRECT,<br/>* INDIRECT OR CONSEQUENTIAL DAVAGES WITH RESPECT TO ANY CLAIMS ARISING FROM THE<br/>* CONTENT OF SUCH SOFTWARE AND/OR THE USE MADE BY CUSTOMERS OF THE CODING<br/>* INFORMATION CONTAINED HEREIN IN CONNECTION WITH THEIR PRODUCTS.<br/>************************************</pre> | Available DFU Devices  Application Mode: Uendor ID: Uendor ID: Can Detach Enter DFU mode/HID detach Leave DFU mode  Actions Select Target(s): Target Id Name Available Sectors (Double Click for more)               |        |
| Last version ***********                                                                                                    |                                                                                                    |        |
| - V3.0.4 - 20-October-2014                                                                                                    | Upload Action Upgrade or Verify Action<br>File: File: Targets in file:                                                                                                    |        |
| Package content                                                                                                    | Choose Upload Procuct ID:                                                                                                    |        |
| + Binaries :([INSTALLATION PATH]\BIN\)<br>- DfuFileMgr.exe : DFU File Manager aplication,<br>- DfuSeDemo.exe : DfuSe Demo application,<br>- DfuSeCommand.exe : DfuSe Command line application,                                                                                                    | Transferred data size     Version:       0 KB(0 Bytes) of 0 KB(0 Bytes)     Uversity after download       0 peration duration     0 ptimize Upgrade duration (Remove some FFs)       00:00:00     Choose     Upgrade | v      |
| <                                                                                                    | Abort Quit                                                                                                    |        |

11. Proceed to FW Upgrade procedure

### 🖉 Atlas IED 🔟

#### Firmware Upgrade Procedure

- 1. Open the software application DfuSe Demo V3.0.4.
- 2. Insert the USB drive with FW version you want to upload if you saved it to a USB drive.
- 3. Click the "Choose" button to locate the FW file "Z\_Sign\_V1\_XX.Dfu" upgrade file.

|                                                            |                  | ~                                   | Application Mode:         | DFU Mode:                 |
|------------------------------------------------------------|------------------|-------------------------------------|---------------------------|---------------------------|
| Supports Upload<br>Supports Download<br>Can Detach         | Manifest         | ation tolerant<br>ated Upload (ST)  | Vendor ID:<br>Procuct ID: | Vendor ID:<br>Procuct ID: |
| Enter DFU mode/HID de                                      | tach Leav        | e DFU mode                          |                           |                           |
| Actions                                                    |                  |                                     |                           |                           |
| Upload Action<br>File:                                     |                  | Upgrade or V<br>File:<br>Vendor ID: | erify Action              | n file:                   |
|                                                            |                  | 1 0 0 0 0 0 0 T                     |                           |                           |
| Choose                                                     | Upload           | Procuct ID:                         |                           |                           |
| Choose<br>Transferred data size<br>O KB(O Bytes) of O KB(O | Upload<br>Bytes) | Procuct ID:<br>Version:             | er download               | nove some FFs)            |

4. Select the FW (with extension "dfu") and click "OPEN".

| 2                     |            | Open                            |                    |                  |               | ×  |
|-----------------------|------------|---------------------------------|--------------------|------------------|---------------|----|
| 🔄 🎯 👻 🕇 👝 🕨 This PC   | ▶ Remova   | ble Disk (E:)                   | v C.               | Search Removal   | ole Disk (E:) | Q  |
| Organize 👻 New folder |            |                                 |                    |                  | •             | •  |
| Recent places         | <u>^</u>   | Name                            | Date modified      | Туре             | Size          |    |
|                       |            | Z_Sign_V1_36.dfu                | 11/29/2018 6:49 PM | DFU File         | 29            | KB |
| Nomegroup             |            | 🐌 DFuse Demo V3.0.4             | 11/30/2018 9:36 AM | File folder      |               |    |
| TI: DO                |            | 🐌 DFuse Screen Shots            | 11/29/2018 7:15 PM | File folder      |               |    |
| I his PC              |            | ]] Z Sign FW V1_36              | 11/29/2018 6:50 PM | File folder      |               |    |
| Desktop               |            | ] Z Sign FW V1_35               | 11/29/2018 7:21 AM | File folder      |               |    |
| Documents             |            | ] Z Sign FW V1_33               | 11/29/2018 7:20 AM | File folder      |               |    |
| Uownloads             |            | ]] Z2 & Z4 FW V1_35             | 11/27/2018 8:47 AM | File folder      |               |    |
| Music                 |            | ]] Z2 & Z4 FW V1_33             | 11/24/2018 8:42 AM | File folder      |               |    |
| Pictures              |            | 🝌 Z2 & Z4 FW V1_31              | 11/19/2018 10:28   | File folder      |               |    |
| Videos                |            | ] Z Sign FW V1_29-No Sleep Mode | 11/15/2018 10:11   | File folder      |               |    |
| 📇 OS (C:)             | _          | ]] Z2 & Z4 FW V1_29             | 11/14/2018 9:36 AM | File folder      |               |    |
| Removable Disk (E:)   |            | 🝌 Z Sign FW V1_28               | 11/14/2018 9:35 AM | File folder      |               |    |
| -                     | ~ <        |                                 |                    |                  |               | >  |
| File name:            | Z_Sign_V1_ | 36.dfu                          | Ų                  | Dfu Files (*.dfu | )             | ¥  |
|                       |            |                                 |                    | Open             | Cancel        |    |

## 🖉 Atlas IED 🔟

1601 JACK MCKAY BLVD. ENNIS, TEXAS 75119 U.S.A. TELEPHONE: (800) 876-3333 SUPPORT@ATLASIED.COM

#### AtlasIED.com

5. The File is loaded correctly in the software and is ready to connect the Z-SIGN.

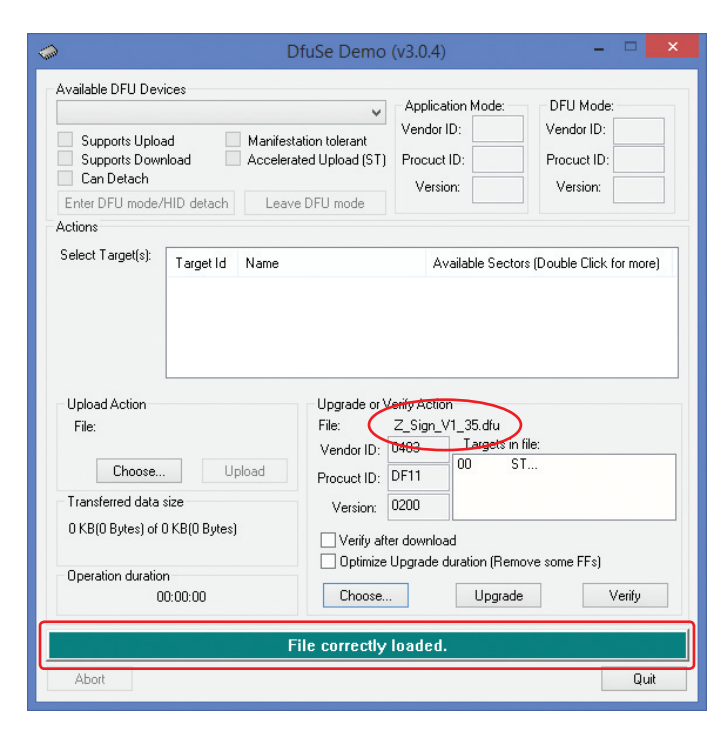

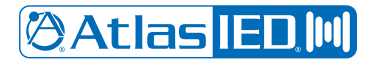

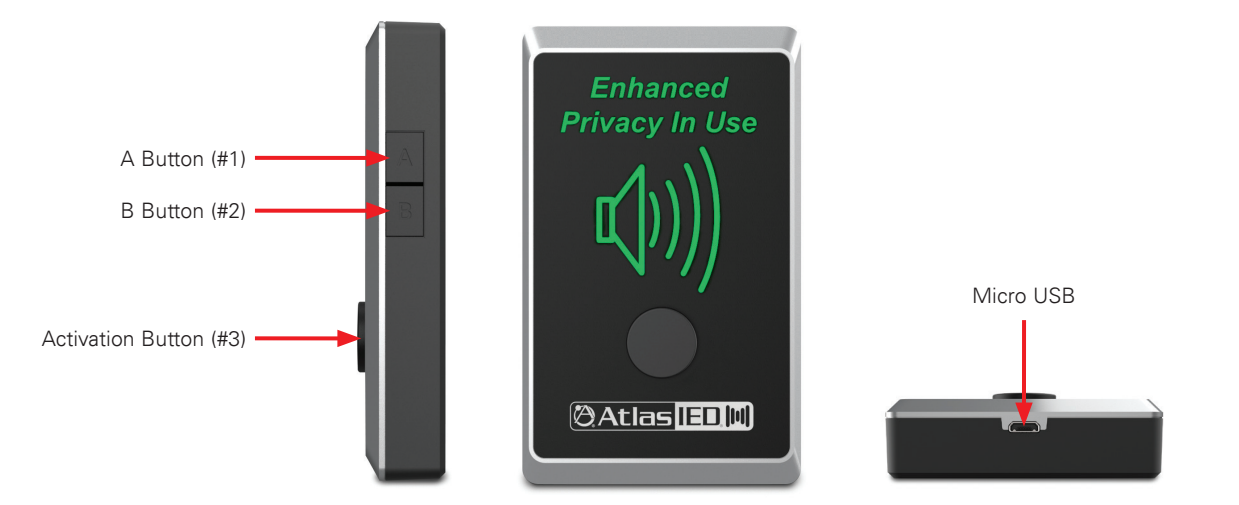

- 6. Connect the Z-SIGN with the PC Read all steps before starting.
  - A. Remove Z-SIGN batteries. (Removing one of the four batteries also works)
  - B. Connect USB cable to PC
  - C. While holding down the A (#1) and B (#2) buttons on the side of the Z-SIGN, connect the Micro USB cable to the Z-SIGN. (This powers up the Z-SIGN while A & B are pressed)
  - D. Press and hold the Activation (#3) button on the Z-SIGN.
  - E. When done correctly, the green bar that says "File Correctly Loaded" will go blank. A tone may play and the "STM Device in DFU Mode" can be detected in the DfuSe Demo GUI to indicate the successful entry into the Upgrade Ready mode.
  - F. Once this bar clears, release buttons A & B but continue to hold the Activation button (#3) throughout the upgrade process.
  - G. Select the "Verify after download" check box.
  - H. While still holding the Activation button (#3), select the "Upgrade" button.
  - J. Click "Yes" on the pop-up window.

|   |                                          |                       | DfuSe I                                | Demo (v3.0.4                                                  | )                                      | -                                    | ×              |   |   |             |
|---|------------------------------------------|-----------------------|----------------------------------------|---------------------------------------------------------------|----------------------------------------|--------------------------------------|----------------|---|---|-------------|
| Ē | Available DFU Devi                       | ces<br>Ll Mode        |                                        | Applic                                                        | ation Mode: —                          | DFU Mod                              | e:             |   |   |             |
|   | Supports Uploa<br>Supports Down          | id load               | Manifestation tole<br>Accelerated Uplo | rant<br>ad (ST) Procue                                        | r ID:                                  | Vendor ID:<br>Procuct ID<br>Version: | 0483<br>: DF11 | L |   |             |
|   | Enter DFU mode/                          | HID detach            | Leave DFU m                            | ode                                                           |                                        |                                      | 0200           |   |   |             |
|   | Actions                                  |                       |                                        |                                                               |                                        |                                      |                |   |   |             |
|   | Select Target(s):                        | Target Id             | Name                                   | Ļ                                                             | vailable Secto                         | rs (Double Click                     | for more)      | 1 |   |             |
|   |                                          | 00                    | Internal Flash                         | F                                                             | 4 sectors                              |                                      | ,              |   |   |             |
|   | Upload Action<br>File:<br>Choose         | Up                    | Upg<br>File:<br>Ver<br>load Proc       | ade or Verify Acti<br>Z_Sign_<br>dor ID: 0483<br>uct ID: DF11 | on<br>_V1_36.dfu<br>Targets in<br>00 S | file:<br>T                           |                |   |   |             |
|   | Transferred data s<br>0 KB(0 Bytes) of 0 | size<br>) KB(O Bytes) | V                                      | ersion: 0200                                                  |                                        |                                      |                |   | ( | $\tilde{c}$ |
|   | Operation duration                       | 1                     |                                        | Penny arter downic<br>Dptimize Upgrade                        | duration (Rem                          | ove some FFs)                        | M-36.          |   |   | U)(1)       |
|   | Abort                                    | 5.55.00               |                                        |                                                               | opgraue                                |                                      | Quit           |   | ( | Ú           |

### 🖉 Atlas IED 🔟

1601 JACK MCKAY BLVD. ENNIS, TEXAS 75119 U.S.A. TELEPHONE: (800) 876-3333 SUPPORT@ATLASIED.COM 🕲 Atlas <mark>IED 🕪</mark>

|                                                                                                    | Diase Demo                                                                                                    | (13.0.4)                                                           |                                                   |                      |        |
|----------------------------------------------------------------------------------------------------|----------------------------------------------------------------------------------------------------|--------------------------------------------------------------------|---------------------------------------------------|----------------------|--------|
| vailable DFU Devices<br>STM Device in DFU Mode<br>Supports Upload<br>Supports Download<br>Can Detach<br>Enter DFU mode/HID deta | Manifestation tolerant<br>Accelerated Upload (ST)                                                                                                    | Application Mode:<br>Vendor ID:<br>Procuct ID:<br>Version:         | DFU Mode<br>Vendor ID:<br>Procuct ID:<br>Version: | 0483<br>DF11<br>0200 |        |
| ctions                                                                                                    |                                                                                                    |                                                                    |                                                   |                      |        |
| Select T                                                                                                    | DfuSeDe                                                                                                    | mo                                                                 | ×                                                 | nore)                |        |
| 🕤 So it                                                                                                    | is impossible to make sure the                                                                                                    | his file is correct for                                            | this device.                                      |                      |        |
| Cont<br>Uploa<br>File:                                                                                                    | is impossible to make sure th                                                                                                    | Yes                                                                | his device.                                       |                      | (      |
| Uploa<br>File:<br>Transferred data size                                                                                         | is impossible to make sure the formation of the sure the sure the | Yes Yes                                                            | his device.                                       |                      | (      |
| Cont<br>Uploa<br>File:<br>Transferred data size<br>0 KB(0 Bytes) of 0 KB(0 By<br>Operation duration                             | is impossible to make sure th<br>inue however ?<br>tes)<br>Version:<br>Version:<br>Uverify afte<br>Optimize                                                                                                    | Yes Yes<br>2000<br>Upgrade duration (Rer                           | No<br>No<br>nove some FFs)                        |                      | (      |
| Cont<br>Uploa<br>File:<br>Transferred data size<br>0 KB(0 Bytes) of 0 KB(0 By<br>Operation duration<br>00:00:00                 | is impossible to make sure th<br>inue however ?<br>(tes)<br>(Version:<br>(Version:<br>(Optimize)<br>(Choose)                                                                                                    | Yes Yes<br>0200<br>er download<br>Upgrade duration (Rer<br>Upgrade | No<br>No<br>nove some FFs)                        | Verity               | (<br>( |

| ۵ (                                                                                                    | OfuSe Demo (v3.0.4)                                                                                                    | - 🗆 🗙                               |
|----------------------------------------------------------------------------------------------------|----------------------------------------------------------------------------------------------------|-------------------------------------|
| Available DFU Devices<br>STM Device in DFU Mode<br>Supports Upload Manifest<br>Supports Download Accelera<br>Can Detach<br>Enter DFU mode/HID detach Leav | Application Mode: DFU Mo<br>Vendor ID: Vendor II<br>Vendor ID: Procuet ID: Procuet I<br>Version: Version                                                               | de:<br>): 0483<br>D: DF11<br>: 0200 |
| Actions<br>Select Target(s): Target Id Name<br>00 Internal F                                                                                              | Available Sectors (Double Clir<br>Flash 64 sectors                                                                                                    | x for more)                         |
| Upload Action<br>File:<br>Choose Upload                                                                                                    | Upgrade or Verify Action           File:         Z_Sign_V1_36.dfu           Vendor ID:         0483           Procuet ID:         DF11           Version:         0200 |                                     |
| 0 KB(0 Bytes) of 27 KB(28496 Bytes)<br>Operation duration<br>00:00:18                                                                                     | Verify after download  Optimize Upgrade duration (Remove some FFs Choose Upgrade                                                                                       | )<br>Verify                         |
| Target 00: U Abort                                                                                                    | pgrading - Erașe Phase (56%)                                                                                                    | Quit                                |

# 🖉 Atlas <mark>IED. M</mark>

1601 JACK MCKAY BLVD. ENNIS, TEXAS 75119 U.S.A.

AtlasIED.com

7. The upgrade is complete.

|                                                                                                    | /ices                                              |                                                                                                    | - Application Mode:                                                                                                    | DELL Mode:                  |
|----------------------------------------------------------------------------------------------------|----------------------------------------------------|----------------------------------------------------------------------------------------------------|----------------------------------------------------------------------------------------------------|-----------------------------|
| STM Device in DF                                                                                             | -U Mode                                            | ×                                                                                                    | Vonder ID:                                                                                                    | Vandar ID: 0492             |
| <ul> <li>Supports Uplo</li> <li>Supports Down</li> <li>Can Detach</li> </ul>                                 | ad<br>nload                                        | Manifestation tolerant<br>Accelerated Upload (ST)                                                         | Procuct ID:                                                                                                    | Procuct ID: DF11            |
| Enter DFU mode/                                                                                              | /HID detach                                        | Leave DFU mode                                                                                            | Version:                                                                                                    | Version: U2UU               |
| Actions                                                                                                    |                                                    |                                                                                                    |                                                                                                    |                             |
| Select Target(s):                                                                                            | Target Id                                          | Name                                                                                                    | Available Secto                                                                                                    | rs (Double Click for more)  |
|                                                                                                    | 00                                                 | Internal Flash                                                                                            | 64 sectors                                                                                                    |                             |
| Upload Action                                                                                                |                                                    | Upgrade or \                                                                                              | /erify Action                                                                                                    |                             |
| Upload Action<br>File:                                                                                       |                                                    | Upgrade or \<br>File:                                                                                     | /erify Action<br>Z_Sign_V1_36.dfu                                                                                                    | file:                       |
| Upload Action<br>File:<br>Choose                                                                             | . Upl                                              | Upgrade or V<br>File:<br>Vendor ID:                                                                       | /erify Action<br>Z_Sign_V1_36.dfu<br>0483<br>DF11<br>00 S <sup>2</sup>                                                                      | file:<br>T                  |
| Upload Action<br>File:<br>Choose<br>Transferred data                                                         | . Upl                                              | Upgrade or V<br>File:<br>Vendor ID:<br>Procuct ID:<br>Version:                                            | /erify Action<br>Z_Sign_V1_36.dfu<br>0483<br>DF11<br>0200                                                                                   | file:                       |
| Upload Action<br>File:<br>Choose<br>Transferred data<br>27 KB(28496 Byt<br>Bytes)                            | . Upl<br>size<br>tes) of 27 KB(28                  | Upgrade or V<br>File:<br>Vendor ID:<br>Procuct ID:<br>Version:<br>3496                                    | Verify Action           Z_Sign_V1_36.dfu           0483           DF11           0200           er download                                 | file:<br>T                  |
| Upload Action<br>File:<br>Choose<br>Transferred data<br>27 KB(28496 Byl<br>Bytes)<br>Operation duratio       | . Upl<br>size<br>tes) of 27 KB(28                  | Upgrade or V<br>File:<br>Vendor ID:<br>Procuct ID:<br>Version:<br>3496<br>Version:<br>Optimize            | Verify Action           Z_Sign_V1_36.dfu           0483           DF11           0200           er download           Upgrade duration (Rem | file:                       |
| Upload Action<br>File:<br>Choose<br>Transferred data<br>27 KB(28496 Byl<br>Bytes)<br>Operation duration<br>C | . Upl<br>size<br>tes) of 27 KB(28<br>m<br>J0:00:35 | Upgrade or V<br>File:<br>Vendor ID:<br>Procuct ID:<br>Version:<br>3496<br>Version:<br>Optimize<br>Choose. | /erify Action<br>Z_Sign_V1_36.dfu<br>0483 Targets in<br>DF11 000 S <sup>2</sup><br>er download<br>Upgrade duration (Remu                    | file:<br>T<br>ove some FFs) |

8. Release the Activation button (#3) and unplug the Micro USB cable. Re-install the batteries. Pay attention to the battery polarity.

9. Follow the Z2 / Z4 Installation Guide and pair the Z-SIGN to the base unit.